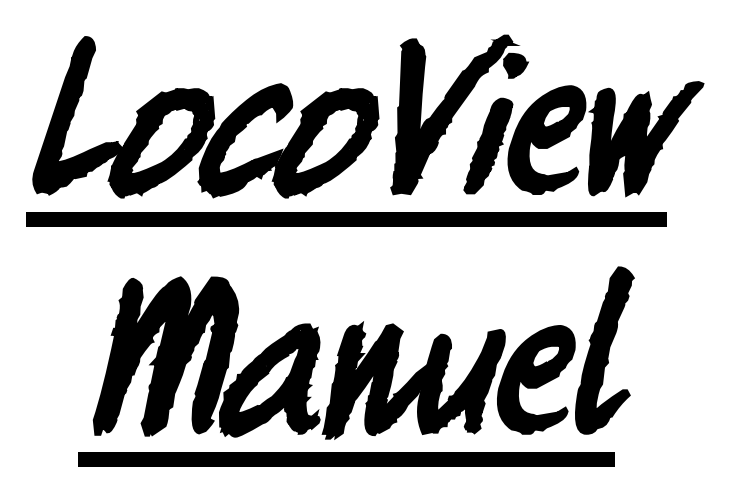

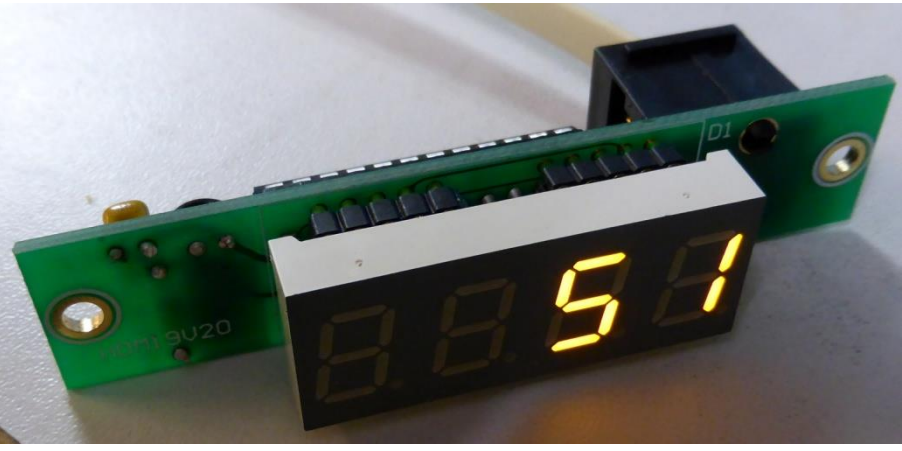

HDM 19

#### Dégagement de responsabilité

L'utilisation de tous les objets qui peuvent être achetés et de toutes les instructions d'installation qui se trouvent sur ce site Internet, est à vos risques et périls. Ils ont tous été développés pour mon usage personnel, et je les trouve très utiles. C'est pour cette raison que je veux les partager avec d'autres amateurs de chemins de fer miniatures. Tous les objets et procédures ont été testés sur mes propres systèmes de chemin de fer miniature, sans causer de dommages. Bien sûr, cela ne signifie pas nécessairement que toutes les modifications et toutes les procédures fonctionneront dans tous les environnements ou sur tous les systèmes. Évidemment, je ne peux accepter aucune responsabilité si les objets ou les procédures sont utilisés dans des circonstances différentes. Il est fort recommandé de toujours utiliser son propre jugement et le bon sens!

Hans Deloof info@locohdl.be https://www.locohdl.be Version 18/10/2021

## HDM 19 LocoView

LocoView est un module qui permet d'afficher une adresse de locomotive des locomotives avec Railcom. Vous pouvez connecter les modules 1 à 4 sur un LocoIO Version 1.53 ou supérieur. Le LocoIO reçoit ses informations d'un LocoRCD.

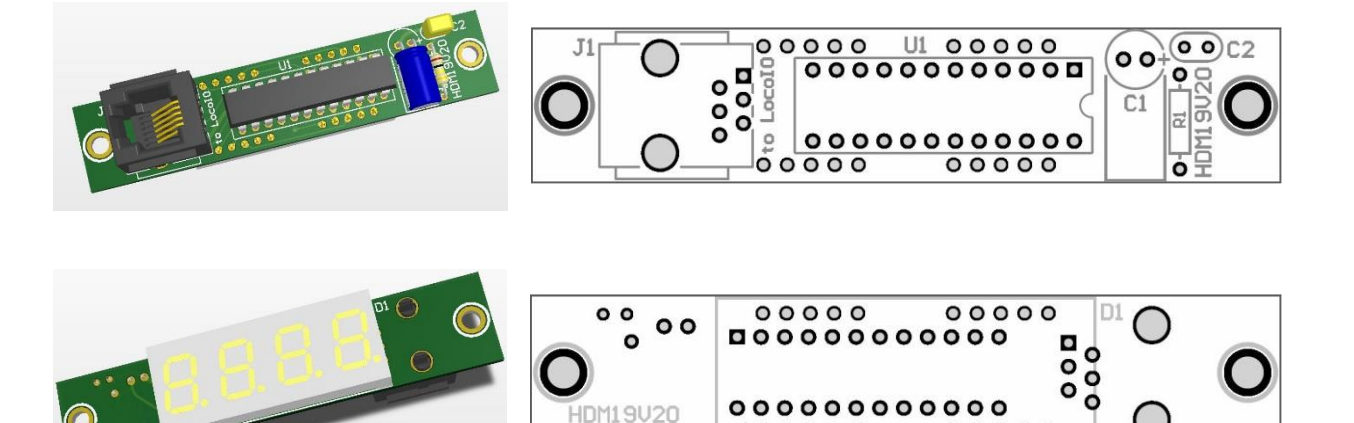

ō

100000

00000

### Liste des Composants: HDM19 Version 2.0

| PCB        | HDM19                        | 1 |    |
|------------|------------------------------|---|----|
| Résistance | 100kΩ (Marron,Noir,Jaune,Or) | 1 | R1 |
| ELCO       | 10µF/25V                     | 1 | C1 |
| Capacité   | 100nF (104)                  | 1 | C2 |
| Connecteur | RJ12V                        | 1 | J1 |
| IC         | MAX7219CNG                   | 1 | U1 |
| Display    | CC04-41SYKWA                 | 1 | D1 |
|            |                              |   |    |

Remarque : Souder le Display comme dernier composant sur le circuit imprimé

### Afficher les informations:

- Si l'affichage est vide, alors il n'y a pas d'alimentation électrique ou la LocoView n'est pas démarrée correctement.

- Bas à droite un point, alors il n'y a rien dans le bloc de la LocoRCD.

- " 0" sur l'afficheur puis il y a quelque chose dans le bloc, mais n'envoyer aucune information Railcom.

- Un numéro sur l'écran est l'adresse d'une locomotive dans le bloc connecté sur le LocoRCD.

#### **Raccordement Module:**

La connexion entre le LocolO et Loco vue se faite avec un câble à 6 fils avec connecteurs RJ12. . Il est important qu'à la fiche, aux deux extrémités du câble, la pointe 1 soit reliée à la pointe 1. La longueur du câble doit être maximale 200 cm.

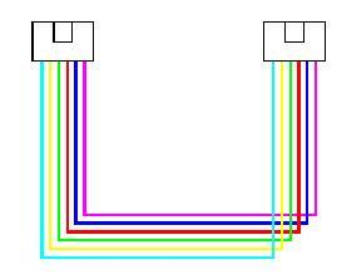

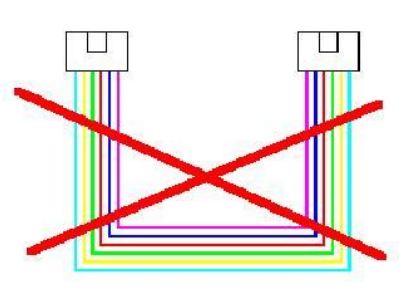

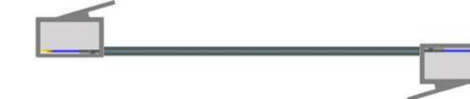

Bon

Mauvais

Hans Deloof info@locohdl.be https://www.locohdl.be Version 18/10/2021

# Comment sur une vue Loco locomotive apparaissent?

| 🙀 LocoHDL Module SV Réglage                                                                                        |           |      |         |         |       |      |      |        |      |        |          |         |        |       |      |                                                                                                    |
|----------------------------------------------------------------------------------------------------|-----------|------|---------|---------|-------|------|------|--------|------|--------|----------|---------|--------|-------|------|----------------------------------------------------------------------------------------------------|
| Char                                                                                                    | ger SV's  | Sauv | /egarde | er SV's | Impr  | imer | Comn | n port | Deb  | ug A   | dresse   | liste   | Info   | Langu | e Mo | ode MultiPort Central Fin                                                                          |
| <b>⊢</b> 1−                                                                                                    | 2         | -3   | 4       | -5      | 6     | -7   | 8    | -9     | -10- | _ 11 _ | -12-     | -13-    | -14-   | -15-  | -16- | Porte définition                                                                                   |
| <mark>51</mark><br>ତ                                                                                               | c         | 0    | C       | c       | 0     | c    | c    | c      | 0    | o      | c        | 0       | 0      | c     | o    | Entrée<br>Détection Bloc active faible                                                             |
|                                                                                                    | Г         | Г    | Г       | Г       | Г     | Г    |      | Г      | Г    | Г      | Г        | Г       | Г      | Г     | Г    | Block Detector Delay                                                                               |
| 15<br>27<br>77<br>16<br>8<br>W                                                                                     |           |      |         |         |       |      |      |        |      |        |          |         |        |       |      | Display 0 → Intensité lumineuse<br>Adresse<br>Configuration<br>Value-1<br>Value-2<br>Read<br>Write |
|                                                                                                    | Special P | -    |         | Extra   | Opcod | le 1 |      |        |      | 🔲 Inp  | out Stat | us on P | ower O | N     |      |                                                                                                    |
| Extra Opcode 2 Check All Inputs Check Block and Point Feedbacks Alternated Code Push Buttons Check Block Feedbacks |           |      |         |         |       |      |      |        |      |        |          |         |        |       |      |                                                                                                    |
| Address 82 / 1 N Write All Clear Init                                                                              |           |      |         |         |       |      |      |        |      |        |          |         |        |       |      |                                                                                                    |
| Com 13 - 57600,n,8,1 - P Status: LB version: LB 164 - USB 3.9.5                                                    |           |      |         |         |       |      |      |        |      |        |          |         |        |       |      |                                                                                                    |

Installer une LocoRCD aussi près que possible d'un bloc pour éviter toute interférence sur Railcom. Le bloc dans le LocoRCD être défini sur une adresse unique bloc.

En tant qu'exemple bloc adresse 155. Locomotive numéro 51 est en bloc actuel.

| WL LocoHDL Module SV Réglage                                                                                                    |         |         |        |         |         |     |      |        |           |          |           |           |          |           |           |                                                                                                    |
|----------------------------------------------------------------------------------------------------|---------|---------|--------|---------|---------|-----|------|--------|-----------|----------|-----------|-----------|----------|-----------|-----------|----------------------------------------------------------------------------------------------------|
| Charge                                                                                                    | er SV's | Sauv    | egarde | er SV's | Impri   | mer | Comm | n port | Deb       | ug A     | dresse    | liste     | Info     | Langu     | e Mo      | ode MultiPort Central Fin                                                                                                    |
| 0                                                                                                    | 2<br>(• | 3<br>(• | 4      | 5<br>(• | 6<br>(• | -7  | 8    | 9      | -10<br>(• | -11<br>• | -12-<br>• | -13-<br>© | -14<br>© | -15-<br>• | -16-<br>© | Porte définition<br>Porte non utilisé                                                                                                    |
| <mark>₽</mark> 00∐ 000∐ 000                                                                                                    |         |         |        |         |         |     |      |        |           |          |           |           |          |           |           | Entrée<br>Détection Bloc active faible<br>Détection Bloc active élevé<br>Retard de Détection Bloc<br>Inverseur<br>Poussoir active faible<br>Poussoir active élevé<br>Direct IV Indirect Code<br>Rétroaction disjoncteur d'aiguillage<br>Rétroaction contact 1 l'aiguillage<br>Rétroaction contact 2 l'aiguillage<br>Double entrée |
|                                                                                                    |         |         |        |         |         |     |      |        |           |          |           |           |          |           |           | Occupation Bloc     Bloc Display LocoView     Clignote   0 ÷ fréquence     1 - Arrêt   Contact Fixe     2 - Marche   Contact Fixe     2 - Arrêt   Contact Fixe     Porte à 4 voie   1 Soft Reset     1 Hard Reset   Contact Pulse     2 Soft Reset   Adresse     Configuration   Nombre-1     Nombre-2   Lire                     |
| Ports Spéciaux Extra Opcode 1 Extra Opcode 2 Code fixe pour les poussoirs Code changeant pour les poussoirs Code changeant pour les poussoirs Code changeant pour les poussoirs Code changeant pour les poussoirs |         |         |        |         |         |     |      |        |           |          |           |           |          |           |           |                                                                                                    |
| Adresse B4 / 1 L Tout lire PIC version 153 Adresse 34 / 1 E Tout écrire Effacer Init                                                                                                    |         |         |        |         |         |     |      |        |           |          |           |           |          |           |           |                                                                                                    |
| Com 13 · 57600,n,8,1 · P     Status:     LB version:     LB 164 · USB     3.9.5                                                                                                    |         |         |        |         |         |     |      |        |           |          |           |           |          |           |           |                                                                                                    |

Un LocoView s'engageant à un connecteur LocolO J4 (port 1 à 4).

Définissez le port comme un bloc de sortie de l'occupation et le bloc affichage LocoView.

L'adresse du bloc LocoRCD, qui vous voulez recevoir, remplir, et l'adresse de loco sur la LocoView veut donner.

À titre d'exemple, nous avons eu bloc adresse 155 et également ici vous voyez ensuite ce locomotif numéro 51.

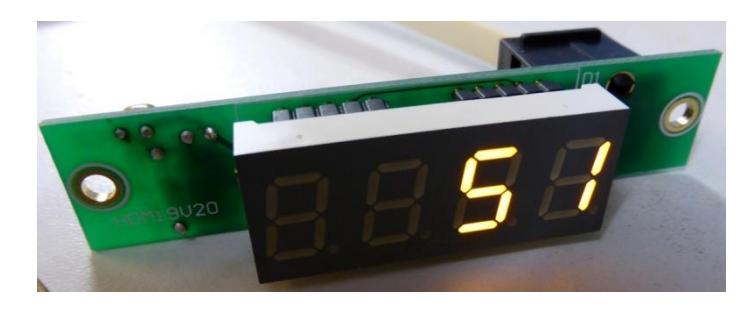

Le numéro de la locomotive est ensuite sur LocoView.